## インターネットエクスプローラー11(IE) キャッシュクリア方法

## ■(参考)E11.0の例

①ツールボタン

から
[インターネットオプション(0)]を選択します。

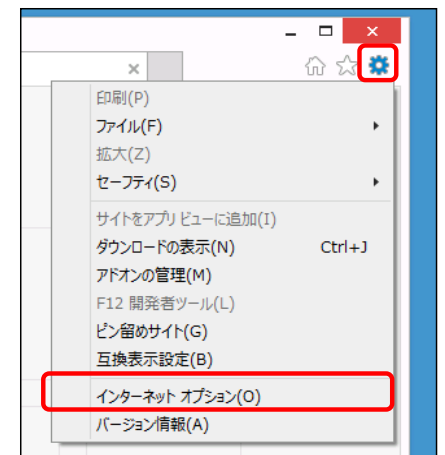

③ [閲覧の履歴の削除] 画面で、赤色で囲ってある箇所のみにチェックを付け、 [削除(D)] ボタンを押下してください。

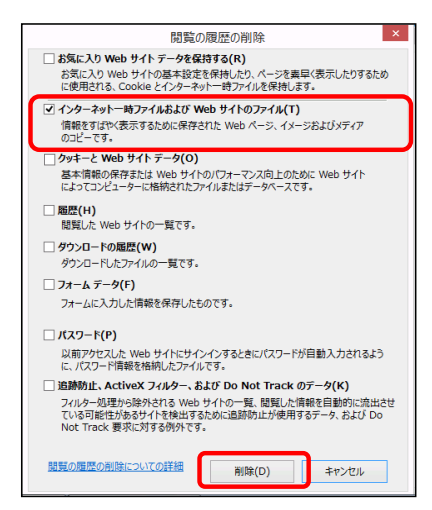

 ⑤ [Webサイトデータの設定] 画面-[インターネットー時ファイル] タブの [webサイトを表示するたびに確認する(E)] にチェックを付け、 OKボタンを押してください。

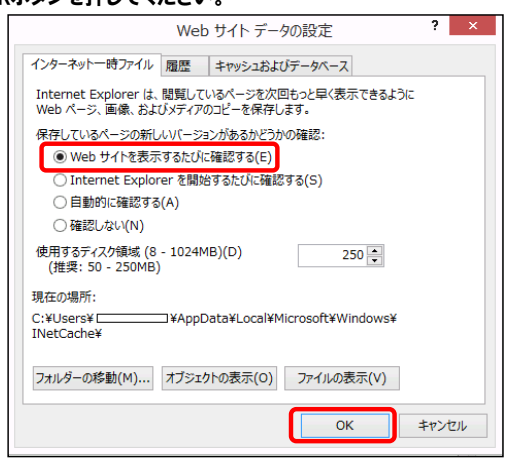

© NEC Corporation

## ②インターネットオプションで [削除 (D)] ボタンを押してください。

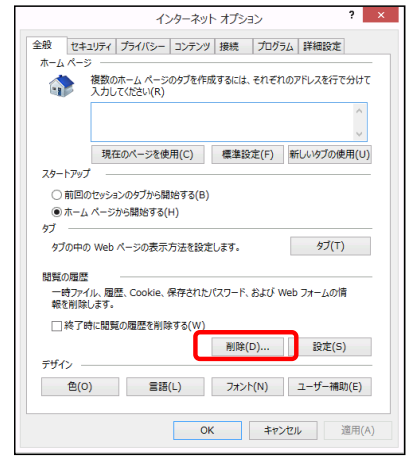

④ [インターネットオプション] 画面 - [全般] タブ - 閲覧の履歴の [設定 (S)] ボタンを押してください。

| インターネット オプション ? 🔜                                                                     |  |
|---------------------------------------------------------------------------------------|--|
| 全般 セキュリティ プライバシー コンテンツ 接続 プログラム 詳細設定                                                  |  |
| 複数のホーム パージのタブを作成するには、それぞれのアドレスを行で分けて<br>入力してください(R)                                   |  |
| <b>`</b>                                                                              |  |
| 現在のページを使用(C) 標準設定(F) 新しいタブの使用(U)                                                      |  |
| <ul> <li>○ 期回のセッションのタブから開始する(B)</li> <li>● ホーム ページから開始する(H)</li> <li>● オーム</li> </ul> |  |
| タブの中の Web ページの表示方法を設定します。 タブ(T)                                                       |  |
| 閲覧の履歴<br>一時ファイル、履歴、Cookie、保存されたパスワード、および Web フォームの情<br>報を削除します。                       |  |
| ○終了時に閲覧の履歴を削除する(W)                                                                    |  |
| 削除(D)<br>デザイン                                                                         |  |
| 色(O) 言語(L) フォント(N) ユーザー補助(E)                                                          |  |
| OK         キャンセル         適用(A)                                                        |  |

⑥ [インターネットオプション] 画面を [OK] ボタンで閉じてください。

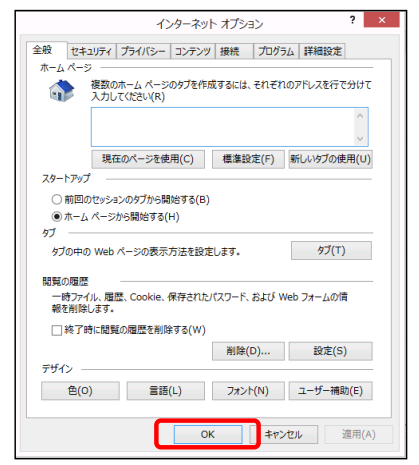

(注意!)Eの設定を変更しましたら、今開いているインターネットの画面を閉じ、 再度Eを立ち上げてください。

## 2022/3/4 easyHousing